## **Customer List By Route**

This report will show a list of customers on a specific Route number.

Here is a how to use and preview this report.

1. Open Report Parameters screen of Customer List by Route report.

|                    | Q Filter Record | ds (F3) 🗙 |     |      | Report Options                                                   |                                          |
|--------------------|-----------------|-----------|-----|------|------------------------------------------------------------------|------------------------------------------|
| Field Name         | Condition       | From      | То  | Join | Description                                                      | Apply                                    |
| Location           | Between         |           |     | And  |                                                                  |                                          |
| Route Id           | Between         |           |     | And  |                                                                  |                                          |
| Customer Status    | Equal To        | Equal To  |     |      |                                                                  |                                          |
| Customer Name      | Between         |           |     | And  |                                                                  |                                          |
| Fill Method        | Equal To        | Equal To  |     |      |                                                                  |                                          |
| Site Status        | Equal To        |           |     | And  |                                                                  |                                          |
| Ownership Equal To |                 |           | And |      |                                                                  |                                          |
|                    |                 |           |     |      |                                                                  |                                          |
|                    |                 |           |     |      | Sort Options                                                     |                                          |
|                    |                 |           |     |      |                                                                  |                                          |
|                    |                 |           |     |      | × Remove Filter:                                                 |                                          |
|                    |                 |           |     |      | X Remove Filter:<br>Sort Field Name                              | Sort Direction                           |
|                    |                 |           |     |      | X Remove Filter:<br>Sort Field Name<br>Route Id                  | Sort Direction<br>Ascending              |
|                    |                 |           |     |      | × Remove Filter:<br>Sort Field Name<br>Route Id<br>Customer Name | Sort Direction<br>Ascending<br>Ascending |

- 2. Fill out Selection Criteria section.
  - Location Use this to filter the report by consumption sites' location number. User can select from the combo box list, or manually type on it. If field is left blank, the report includes all locations.
  - Route ID User can use the combo box button to select a value, or manually type on it. If left blank, the report includes all Routes.
  - Fill Method You can select from the combo box list, or manually type on it. This filter refers to the Fill Method used by the consumption site.
  - Customer Status The combo list box will show 'Active' and 'Inactive' status. If field is left blank, the report displays both Active and inactive sites.
  - Consumption Site Status The combo box button displays 'Active' and 'Inactive' status. If field is left blank, the report will display both Active and Inactive Site.
  - Tank Ownership You can select from the combo box list, or manually type on it. This filter refers to the Ownership field on Devices form.

3. After setting the criteria, click **Preview** toolbar button. **Preview Task List** will display and will be followed by the report that looks like this:

| Previe                                                 | w Task                                                                                                    | List                                                                                                    |                                                   |                |                                                                                                    |                                                                               |                                          | ^                                                                           | ×    |
|--------------------------------------------------------|----------------------------------------------------------------------------------------------------|----------------------------------------------------------------------------------------------------|---------------------------------------------------|----------------|----------------------------------------------------------------------------------------------------|-------------------------------------------------------------------------------|------------------------------------------|-----------------------------------------------------------------------------|------|
| × Re                                                   | move                                                                                                    | 🗅 Archive                                                                                                    | 믐 Layout                                          | Q,             | Filter Record                                                                                                    | ds (F3)                                                                       |                                          |                                                                             |      |
| Re                                                     | eport Na                                                                                                    | me                                                                                                    |                                                   |                | Status                                                                                                    | Downloa                                                                       | d                                        | Details                                                                     |      |
| Cu                                                     | ustomer                                                                                                    | List by Route                                                                                                    |                                                   |                | 202<br>202                                                                                                    | <u>+.</u>                                                                     |                                          |                                                                             |      |
|                                                        |                                                                                                    |                                                                                                    |                                                   |                |                                                                                                    |                                                                               |                                          |                                                                             |      |
| Custo<br>Monday, Ap<br>02:32:47 Pl                     | mer Lis<br>pril 25, 2016                                                                                                    | t by Route                                                                                                    |                                                   |                | i21 Demo                                                                                                    | Setup Co                                                                      | ompa                                     | ny(Sour                                                                     | ce)  |
| Custo<br>Monday, Ap<br>02:32:47 Pl<br>Route            | <b>mer Lis</b><br>pril 25, 2016<br>M                                                                                        | t by Route                                                                                                    |                                                   | Custo          | i21 Demo                                                                                                    | Setup Co                                                                      | ompa                                     | ny(Soui                                                                     | ce)  |
| Custo<br>Monday, Ap<br>02:32:47 Pl<br>Route<br>001-NW  | mer Lis<br>pril 25, 2016<br>M<br>000100507                                                                                  | t by Route                                                                                                    | Fort Wayne IN 4680                                | Custo          | i21 Demo                                                                                                    |                                                                               | ompa<br>Credit I                         | ny(Sour                                                                     | ce)  |
| Custo<br>Monday, Af<br>02:32:47 Pl<br>Route<br>001-NW  | mer Lis<br>pril 25, 2016<br>M<br>000100507<br>Consumpti                                                                     | t by Route<br>78 Customer A<br>on Site: 1234 Main St                                                                                                    | ., Fort Wayne, IN 46801                           | Custo          | i21 Demo<br>omer<br>Fill Method: Will (<br>Last Delivery Dat<br>Location: 0001 - I                                                                   | Setup Co<br>Call<br>ie: 04/18/2016<br>Fort Wayne                              | Ompa<br>Credit I<br>Terms:               | ny(Sour                                                                     | ce)  |
| Custo<br>Monday, Aj<br>02:32:47 PI<br>Route<br>001-NW  | mer Lis<br>orit 25, 2016<br>M<br>000100507<br>Consumpti<br>Consumpti<br>Tank Seria<br>Tank Seria                            | 78 Customer A<br>on Site: 1234 Main St<br>on Site Instructions:<br>I Number: ASN0123                                                                                                    | t, Fort Wayne, IN 46801                           | Custo          | i21 Demo<br>omer<br>Fill Method: Will (<br>Last Delivery Dat<br>Location: 0001 - I                                                                   | Setup Co<br>Call<br>le: 04/18/2016<br>Fort Wayne                              | Ompa<br>Credit I<br>Terms:               | ny(Sour                                                                     | rce) |
| Custo<br>Monday, Aş<br>02:32:47 Pl<br>Route<br>001-NW  | mer Lis<br>pril 25, 2016<br>M<br>000100507<br>Consumpti<br>Tank Seria<br>Tank Seria<br>000100507<br>Consumpti               | 78 Customer A<br>on Site: 1234 Main St<br>on Site Instructions:<br>I Number: ASN0123<br>I Number: SN1234<br>79 Customer B<br>on Site: 111 Princeton                                                                         | :, Fort Wayne, IN 46801<br>1 Road, Fort Wayne, IN | Custo<br>46808 | i21 Demo<br>omer<br>Fill Method: Will (<br>Last Delivery Dat<br>Location: 0001 - 1<br>Fill Method: Will<br>Last Delivery Dat<br>Location: 0001 - 1   | Setup Co<br>Call<br>E: 04/18/2016<br>Fort Wayne<br>Call<br>Fort Wayne         | Credit I<br>Terms:<br>Credit I<br>Terms: | ny(Sour<br>Limit 0.00<br>12 - Due on<br>Receipt<br>Limit 0.00<br>3 - Net 30 | ce)  |
| Custo<br>Monday, Aj<br>02:32:47 Pl<br>001-NW<br>001-NW | mer Lis<br>pril 25, 2016<br>M<br>000100507<br>Consumpti<br>Consumpti<br>Tank Seria<br>000100507<br>Consumpti<br>Consumpti   | 78 Customer A<br>on Site: 1234 Main St<br>on Site Instructions:<br>I Number: ASN0123<br>I Number: SN1234<br>79 Customer B<br>on Site: 111 Princetor<br>on Site Instructions:                                                | :, Fort Wayne, IN 46801<br>I Road, Fort Wayne, IN | Custo<br>46808 | i21 Demo<br>omer<br>Fill Method: Will (<br>Last Delivery Dat<br>Location: 0001 - I<br>Fill Method: Will (<br>Last Delivery Dat<br>Location: 0001 - I | Setup Co<br>Call<br>ie: 04/18/2016<br>Fort Wayne<br>Call<br>ie:<br>Fort Wayne | Credit I<br>Terms:<br>Credit I<br>Terms: | ny(Sour<br>Limit 0.00<br>12 - Due on<br>Receipt<br>Limit 0.00<br>3 - Net 30 | ce)  |
| Custo<br>Monday, A;<br>02:32:47 PI<br>Route<br>001-NW  | mer Lis<br>oril 25, 2016<br>M<br>00010050î<br>Consumpti<br>Tank Seria<br>100010050î<br>Consumpti<br>Consumpti<br>Tank Seria | 78 Customer A<br>on Site: 1234 Main St<br>on Site: 1234 Main St<br>on Site Instructions:<br>I Number: ASN0123<br>I Number: SN1234<br>79 Customer B<br>on Site: 111 Princetor<br>on Site Instructions:<br>I Number: Tank1234 | :, Fort Wayne, IN 46801<br>h Road, Fort Wayne, IN | <b>Custo</b>   | i21 Demo<br>omer<br>Fill Method: Will (<br>Last Delivery Dat<br>Location: 0001 - I<br>Fill Method: Will (<br>Last Delivery Dat<br>Location: 0001 - I | Setup Co<br>Call<br>e: 04/18/2016<br>Fort Wayne<br>Call<br>Eort Wayne         | Credit I<br>Terms:<br>Credit I<br>Terms: | ny(Sour<br>Limit 0.00<br>12 - Due on<br>Receipt<br>Limit 0.00<br>3 - Net 30 | rce) |

| T uluiloters    |      |                      |    |                      |  |  |
|-----------------|------|----------------------|----|----------------------|--|--|
| Location        | From | 0001 - Fort<br>Wayne | То | 0001 - Fort<br>Wayne |  |  |
| Route Id        | From | 001-NW               | То | 001-NW               |  |  |
| Customer Status | From | Active               | То |                      |  |  |
| Customer Name   | From |                      | То |                      |  |  |
| Fill Method     | From | Will Call            | То |                      |  |  |
| Site Status     | From |                      | То |                      |  |  |
| Ownership       | From |                      | То |                      |  |  |

This report will show a list of customers on a specific Route number.

Here is a how to use and preview this report.

## 1. Open Report Parameters screen of Customer List by Route report.

| Report Parameters - Customer List by Route |            |      |    |      |                 | * 🗆 X          |
|--------------------------------------------|------------|------|----|------|-----------------|----------------|
| Preview Defaults Save                      | Close      |      |    |      |                 |                |
| 🕒 Remove 🍞 Filter Rec                      | cords (F3) |      |    |      | Report Options  |                |
| Field Name                                 | Condition  | From | То | Join | Description     | Apply          |
| Location                                   | Between    |      |    | And  |                 |                |
| Route Id                                   | Between    |      |    | And  |                 |                |
| Customer Status                            | Equal To   |      |    | And  |                 |                |
| Customer Name                              | Between    |      |    | And  |                 |                |
| Fill Method                                | Equal To   |      |    | And  |                 |                |
| Site Status                                | Equal To   |      |    | And  |                 |                |
| Ownership                                  | Equal To   |      |    | And  |                 |                |
|                                            |            |      |    |      |                 |                |
|                                            |            |      |    |      |                 |                |
|                                            |            |      |    |      |                 |                |
|                                            |            |      |    |      |                 |                |
|                                            |            |      |    |      | Sort Options    |                |
|                                            |            |      |    |      | GRemove Filter: |                |
|                                            |            |      |    |      | Sort Field Name | Sort Direction |
|                                            |            |      |    |      | Route Id        | Ascending      |
|                                            |            |      |    |      | Customer Name   | Ascending      |
|                                            |            |      |    |      |                 | Ascending      |
|                                            |            |      |    |      |                 |                |

- 2. Fill out Selection Criteria section.
  - Location Use this to filter the report by consumption sites' location number. User can select from the combo box list, or manually type on it. If field is left blank, the report includes all locations.
  - Route ID User can use the combo box button to select a value, or manually type on it. If left blank, the report includes all Routes.
    Fill Method You can select from the combo box list, or manually type on it. This filter refers to the Fill Method used by the consumption
  - site.
    Customer Status The combo list box will show 'Active' and 'Inactive' status. If field is left blank, the report displays both Active and inactive sites.
  - Consumption Site Status The combo box button displays 'Active' and 'Inactive' status. If field is left blank, the report will display both Active and Inactive Site.
  - Tank Ownership You can select from the combo box list, or manually type on it. This filter refers to the Ownership field on Devices form.

3. After setting the criteria, click Preview toolbar button. Preview Task List will display and will be followed by the report that looks like this:

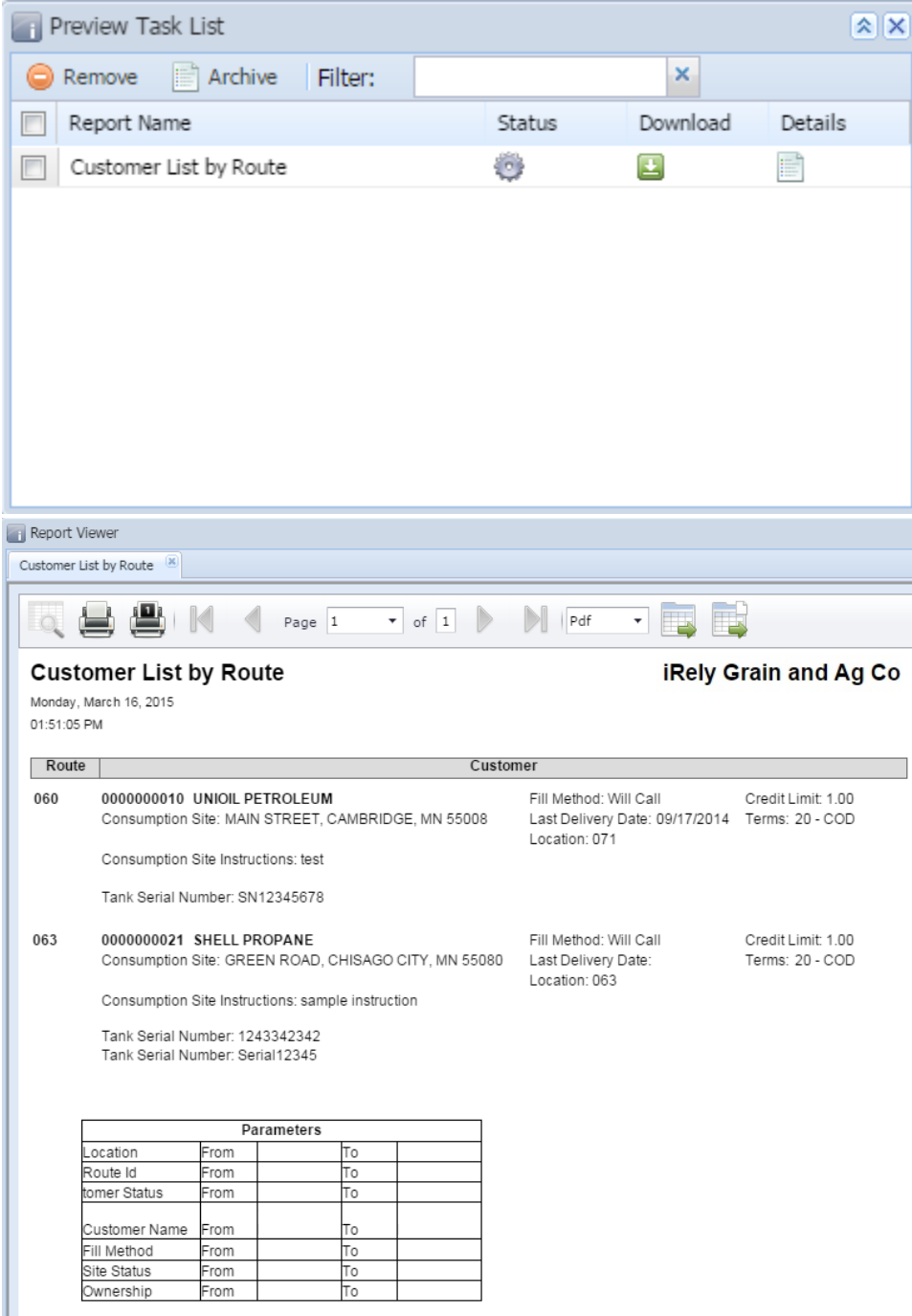